# ATM-PPP internetworking configureren

## Inhoud

Inleiding Voorwaarden Vereisten Gebruikte componenten Conventies De MGX 8220 shelf configureren De BPX configureren De ATM-aangesloten router configureren De seriële aangesloten router configureren De seriële aangesloten router configureren MGX 8220 shelf BPX Routers Gerelateerde informatie

## Inleiding

Dit document bevat een eenvoudige ATM-configuratie (Point-to-Point Protocol). Het is bedoeld om te dienen als voorbeeld van hoe u ATM-PPP Internetworking tussen Cisco-routers en Cisco- of StrataCom-switches kunt instellen. Voor meer informatie over de configuratie van de verschillende onderdelen, raadpleeg de <u>Technologische Informatie Documentatie</u>, <u>PPP over ATM</u>, en <u>Virtuele Toegang PPP in Cisco IOS</u>.

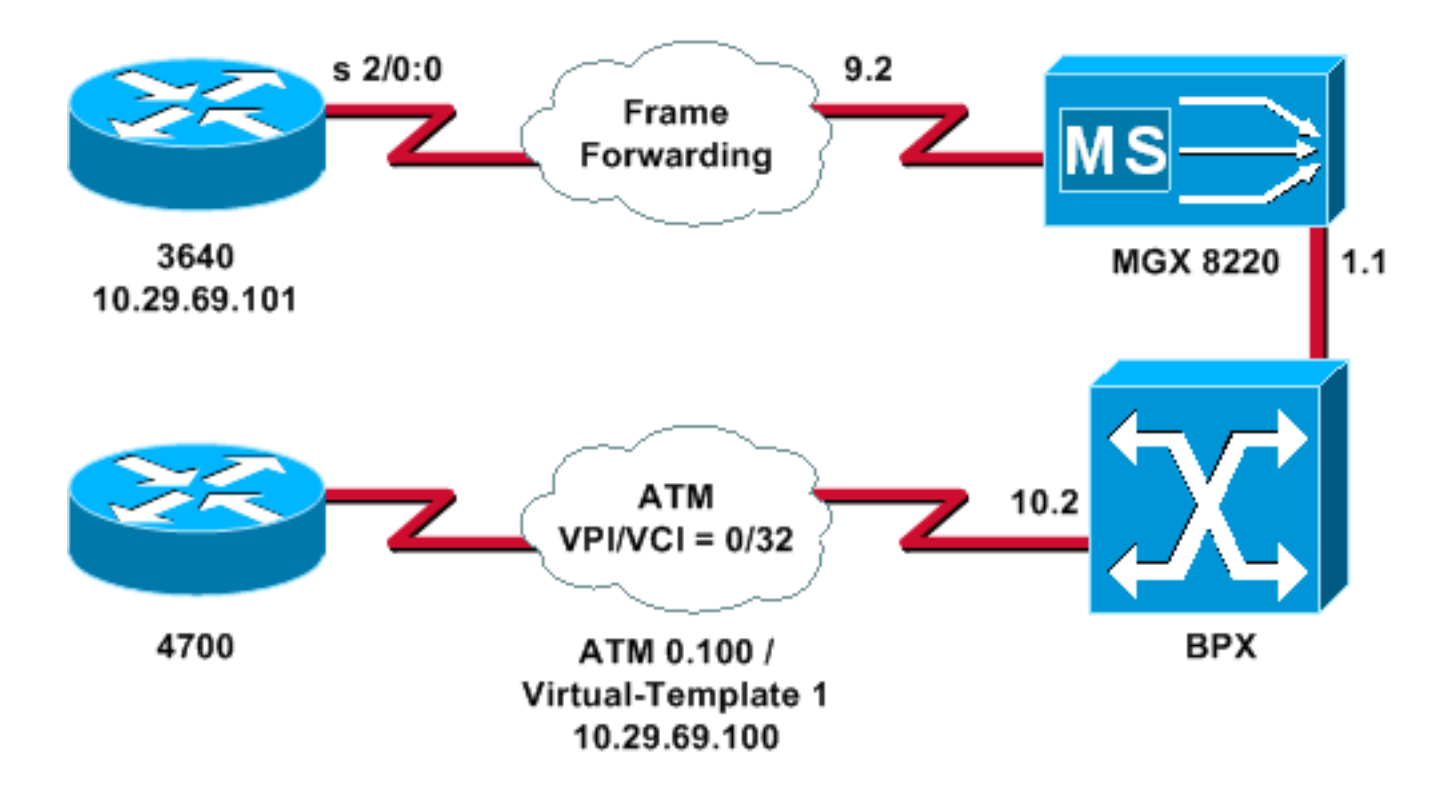

## **Voorwaarden**

#### **Vereisten**

Er zijn geen specifieke vereisten van toepassing op dit document.

#### Gebruikte componenten

Dit document is niet beperkt tot specifieke software- en hardware-versies.

De informatie in dit document is gebaseerd op de apparaten in een specifieke laboratoriumomgeving. Alle apparaten die in dit document worden beschreven, hadden een opgeschoonde (standaard)configuratie. Als uw netwerk live is, moet u de potentiële impact van elke opdracht begrijpen.

#### **Conventies**

Raadpleeg <u>Cisco Technical Tips Conventions</u> (Conventies voor technische tips van Cisco) voor meer informatie over documentconventies.

## De MGX 8220 shelf configureren

Volg deze procedure om de MGX 8220-schappen te configureren:

1. Controleer of de regel bestaat.

mgx8220a.1.9.FRSM.a > **dsplns** 

Line Conn Type Status/Coding Length XmtClock Alarm Stats Type Source Alarm ---- --- ---- ----- ----- -----9.1 DB-15 dsx1ESF Dis/dsx1B8ZS 0-110 ft LocalTim

```
9.2 DB-15 dsx1ESF Dis/dsx1B8ZS 0-110 ft LocalTim
9.3 DB-15 dsx1ESF Dis/dsx1B8ZS 0-110 ft LocalTim
9.4 DB-15 dsx1ESF Dis/dsx1B8ZS 0-110 ft LocalTim
LineNumOfValidEntries: 4
Syntax : dsplns
2. Schakel de lijn in.
mxg8820a.1.9.FRSM.a > addln 2
```

mxg8820a.1.9.FRSM.a >

Als dit werkt, krijgt u alleen de melding terug; U kunt de opdracht **dsplns** opnieuw uitgeven om er zeker van te zijn dat de status is ingeschakeld.

mgx8220a.1.9.FRSM.a > **dsplns** 

| Line                     | Conn  | Туре    | Status/Coding | Length   | XmtClock | Alarm | Stats |  |  |
|--------------------------|-------|---------|---------------|----------|----------|-------|-------|--|--|
| Туре                     |       |         |               |          | Source   |       | Alarm |  |  |
|                          |       |         |               |          |          |       |       |  |  |
| 9.1                      | DB-15 | dsx1ESF | Dis/dsx1B8ZS  | 0-110 ft | LocalTim |       |       |  |  |
| 9.2                      | DB-15 | dsx1ESF | Ena/dsx1B8ZS  | 0-110 ft | LocalTim | No    | No    |  |  |
| 9.3                      | DB-15 | dsx1ESF | Dis/dsx1B8ZS  | 0-110 ft | LocalTim |       |       |  |  |
| 9.4                      | DB-15 | dsx1ESF | Dis/dsx1B8ZS  | 0-110 ft | LocalTim |       |       |  |  |
|                          |       |         |               |          |          |       |       |  |  |
| LineNumOfValidEntries: 4 |       |         |               |          |          |       |       |  |  |
|                          |       |         |               |          |          |       |       |  |  |
| Syntax : dsplns          |       |         |               |          |          |       |       |  |  |

- 3. Gebruik de opdracht Infrn om de lijnparameters te wijzigen om aan de behoeften van uw omgeving te voldoen.
- Voeg de logische poortconfiguratie toe.Dit voorbeeld laat zien hoe u een volledige T1 poort (24 kanalen) tussen de 3640 en de MGX 8220 shelf kunt instellen, met een vooruit haventype:

mgx8220a.1.9.FRSM.a > addport 1 2 2 1 24 3

5. Geef de opdracht deportkleding uit om te controleren of de poort is toegevoegd en of de configuratie juist is. mgx8220a.1.9.FRSM.a > dspports

```
PortEna/SpeedEQServSignalTypeT391T392N391N392N393TypeAlarm9.2.1Add/1536k1NoSignalling1015634frForwarNoNumber of ports:1NoSignalling1015634frForwarNoNumber of ports:10x000000000x000000000x000000000x000000000x000000000x000000000PortDs0UsedLine2:0x000000000x000000000x000000000x000000000x00000000PortDs0UsedLine4:0x000000000x000000000x000000000x000000000PortNumNextAvailable:36360x000000000x00000000
```

```
Syntax : dspports
```

6. Voeg het frame verzendkanaal toe.U bent nu klaar om het frame-verzendkanaal toe te voegen. Deze stap laat zien hoe u een verbinding kunt toevoegen met het logische kanaalnummer 100 op logische poort 1 (timeslot 1 tot 24). Het is ingesteld met een Data Link Connection identifier (DLCI) 0 met een CIR van 1536000 door middel van frame-doorsturen.

Het concept van DLCI is enigszins misleidend. Frame-transportverbindingen richten geen verkeer op basis van DLCI. In dit voorbeeld wordt de DLCI-waarde gebruikt als een plaathouder:

mgx8220a.1.9.FRSM.a > addchan 100 1 0 1536000 5

```
SAR-MSG>>LCN 100 is enabled
```

#### 7. Controleer het kanaal:

mgx8220a.1.9.FRSM.a > **dspchans** 

DLCI Chan EQ I/EQDepth I/EQDEThre I/EECNThre Fst/ DE Type Alarm 9.2.1.1000 100 2 65535/65535 32767/32767 6553/6553 Dis/Dis frFor No Number of channels: 1 ChanNumNextAvailable: 23 Syntax : dspchans

### De BPX configureren

Volg deze procedure om de BPX te configureren:

1. Zorg dat de ATM Service Interface (ASI) poort omhoog en actief is. Boven de lijn:

upln 10.2

Geef de opdracht toe om te controleren of de lijn gebruiksklaar is.bpx8620aTNCiscoBPX86209.3.45Jul. 10200305:25EDTLineTypeCurrentLineAlarmStatus10.1OC3Major - Loss of Sig (RED)10.2OC3Clear - OK11.1T3Major - Loss of Sig (RED)11.2T3Clear - OK

Last Command: dsplns

#### Geef de opdracht ondersteuning aan de haven uit.

bpx8620a TN Cisco BPX8620 9.3.45 Jul. 10 2003 05:23 EDT

3

4

| Port:             | 10.2         | [ACT]  | IVE  | ]    |            |
|-------------------|--------------|--------|------|------|------------|
| Interface:        | MMF-2        |        |      |      |            |
| Туре:             | UNI          |        |      |      |            |
| %Util Use:        | Disabled     |        |      |      |            |
| Speed:            | 353208 (cps) |        |      |      |            |
| Shift:            | SHIFT        | ON HCF | (Noi | rmal | Operation) |
| VBR Queue Depth:  | 492          |        |      |      |            |
| Protocol:         | ILMI         |        |      |      |            |
| VPI.VCI:          |              |        |      | 0.10 | 5          |
| ILMI Polling Enab | led          |        |      | N    |            |
| Trap Enabled      |              |        |      | Y    |            |
| T491 Polling Inte | rval         |        |      | 30   |            |

N491 Error Threshold

N492 Event Threshold

Geef de opdracht ondersteuning uit om er zeker van te zijn dat de poort actief is.Geef de opdracht om wijzigingen in de poort aan te brengen die nodig zijn om de poortconfiguratie aan uw omgeving aan te passen.

2. Voeg de schappen toe aan het netwerk.Boven de romp op de BNI-poort 1.1:

uptrk 1.1

Voeg de MGX 8220-schappen toe die met 1.1 zijn verbonden:

addshelf 1.1 A

- 3. Controleer dat de MGX 8220-schappen op het netwerk aanwezig zijn.Geef de opdracht spnoader uit om te zien of de schappen MGX 8220 zijn aangegeven.
- Voeg de verbinding van de ASI (poort 10.2) toe aan de BNI (1.1) waar de MGX 8220 shelf is gevestigd.Gebruik het nummer van de sleuf (9) en het kanaalnummer (100), ingesteld in het gedeelte MGX 8220 shelf configureren.

addcon 10.2.0.32 bpx8620a 1.1.9.100 atfr \* 1536 \* \* \* \* \* \* \* \* \* \*

De verbinding kan hetzelfde knooppunt zijn of een ander knooppunt in het netwerk.De kwaliteit van de service- en bandbreedtevereisten moeten aan uw netwerkvereisten voldoen. In dit voorbeeld is de 1536 Kbps lijnsnelheidsinstelling op de MGX 8220-plank gelijk aan de PCR en de CIR is gelijk aan de solvabiliteitskapitaalvereiste.Geef de opdracht van het **pictogram** uit om uw werk te controleren.

bpx8620aTNCiscoBPX86209.3.45Jul. 10200305:25EDTConn:10.2.0.32bpx8620a1.1.9.100atfrStatus:OKPCR(0+1)SCRMBSMCRSCREN UPCCLPRM% util1536/15361536/15361000/1000--/--1/1yyn/n100/100Path:Routeinformationnotapplicableforlocalconnectionsbpx8620aASI-OC3:OKbpx8620aBNI-T3:OKLine10.2:OKLine1.1:OKNNI::OKNNI::OK

#### Last Command: dspcon 10.2.0.32

## De ATM-aangesloten router configureren

De ATM-verbonden router (een Cisco 4700, in het voorbeeld) moet een versie van Cisco IOS® software in werking stellen die ATM-PPP functionaliteit ondersteunt. Deze optie is voor bepaalde platforms toegevoegd aan het 11.2(4)F-beeld. Controleer de release opmerkingen om er zeker van te zijn dat deze functionaliteit is opgenomen in de Cisco IOS release op uw router.

Dit is de gewenste configuratie voor de ATM-verbonden router.

Opmerking: De hostname- en gebruikersnaam zijn opgenomen voor de CHAP-onderhandeling.

hostname bell

username wansw-3640-2 password *chappwd* ! interface Virtual-Template1 ip address 10.29.69.100 255.255.255.0 cdp enable ppp authentication chap ! ! interface ATMO no ip address ! interface ATMO.100 point-to-point atm pvc 10 0 32 aal5ppp 1536 1535 96 virtual-template 1 !

#### De seriële aangesloten router configureren

Dit voorbeeld gebruikt een Cisco 3640-router met een geïntegreerde kanaalservice-eenheid (CSU), die ook de configuratie van de controller-informatie vereist. Als u een externe eenheid voor kanaalservices/gegevensservice-unit (CSU/DSU) gebruikt voor een 2500-serie, is bijvoorbeeld de configuratie van de controller vereist.

Dit is de configuratie voor Cisco 3640 die aan de MGX 8220-schappen is gekoppeld:

hostname wansw-3640-2
!
username bell password chappwd ! controller T1 2/0 framing esf linecode b8zs channel-group 0
timeslots 1-24 speed 64 ! interface Serial2/0:0 ip address 10.29.69.101 255.255.255.0
encapsulation ppp ppp authentication chap !

## **Connectiviteit controleren**

#### MGX 8220 shelf

Geef de opdracht folder om de frames en de bytes te zien die de seriële interface voor dit specifieke kanaal overschrijven:

#### mgx8220a.1.9.FRSM.a > dspchancnt 100 ChanNum: 100 ChanState: okay ChanUpTime: 71 Τx Rx \_\_\_\_\_ Off AbitState: Sending A=1 ATMState: Not sending any state Not receiving any state Total Frames: 20 21 1097 Total Bytes: 1398 Frames DE: 0 0 0 0 Bytes DE: Frames Discarded: 0 0 0 0 Bytes Discarded: 0 FramesDiscXceedQDepth: 0 BytesDiscXceedQDepth: 0 0 FramesDiscXceedDEThresh: 0 0 0 Frames FECN: 0 Frames BECN: 0 0 FramesTagged FECN: 0 0 FramesTagged BECN: 0 0 0 KbpsAIR: 0 FramesTaggedDE: 0 0 BytesTaggedDE: 0 0 0 RcvFramesDiscShelfAlarm: XmtFramesDiscPhyLayerFail: 0 XmtFramesDiscCRCError: 0 XmtFramesDiscReAssmFail: 0

| XmtFramesDiscSrcAbort:     | 0 |   |
|----------------------------|---|---|
| XmtFramesDuringLMIAlarm:   | 0 |   |
| XmtBytesDuringLMIAlarm:    | 0 |   |
| RcvFramesDiscUPC:          |   | 0 |
| XmtFramesInvalidCPIs:      | 0 |   |
| XmtFramesLengthViolations: | 0 |   |
| XmtFramesOversizedSDUs:    | 0 |   |
| XmtFramesUnknownProtocols: | 0 |   |
| RcvFramesUnknownProtocols: |   | 0 |
| BPX                        |   |   |

Aan de BPX-zijde geeft u de opdracht DSL uit om een celtelling voor de ATM-interface te verkrijgen.

#### Cisco BPX8620 9.3.45 Jul. 10 2003 05:25 EDT bpx8620a TNChannel Statistics for 10.2.0.32 Cleared: Sep. 10 1997 05:26 (-) PCR: 2170 cps Collection Time: 0 day(s) 00:00:36 Corrupted: NO Traffic Cells Avg CPS %util 37 From Port : 1 0 To Network : 37 1 0 44 1 From Network: 0 44 To Port : 1 0

This Command: dspchstats 10.2.0.32

#### **Routers**

Voor de seriële verbonden router geeft u de opdracht **interface seriële** opdracht uit **om** te controleren of het protocol voor link (LCP) en elke andere gewenste controleprotocollen geopend zijn en om te controleren of er verkeer passeert.

```
wansw-3640-2# show interface serial 2/0:0
Serial2/0:0 is up, line protocol is up
 Hardware is DSX1
 Internet address is 10.29.69.101/24
 MTU 1500 bytes, BW 1536 Kbit, DLY 20000 usec, rely 255/255, load 1/255
 Encapsulation PPP, loopback not set, keepalive set (10 sec)
 LCP Open
 Open: IPCP, CDP
 Last input 00:00:04, output 00:00:04, output hang never
 Last clearing of "show interface" counters 01:02:05
 Input queue: 0/75/1 (size/max/drops); Total output drops: 0
 Queueing strategy: weighted fair
 Output queue: 0/64/0 (size/threshold/drops)
     Conversations 0/1 (active/max active)
     Reserved Conversations 0/0 (allocated/max allocated)
 5 minute input rate 0 bits/sec, 0 packets/sec
  5 minute output rate 0 bits/sec, 0 packets/sec
     570 packets input, 21903 bytes, 0 no buffer
     Received 0 broadcasts, 0 runts, 0 giants, 0 throttles
     1 input errors, 1 CRC, 0 frame, 0 overrun, 0 ignored, 1 abort
     737 packets output, 25962 bytes, 0 underruns
     0 output errors, 0 collisions, 50 interface resets
     0 output buffer failures, 0 output buffers swapped out
     4 carrier transitions
```

Timeslot(s) Used:1-24, Transmitter delay is 0 flags

Voor de ATM-verbonden router geeft u de opdracht virtuele toegang via de interface tonen om de virtuele toegangsinterface te zien en de connectiviteit te beoordelen.

#### bell# show interface virtual-access 1

Virtual-Access1 is up, line protocol is up Hardware is Virtual Access interface Internet address is 10.29.69.100/24 MTU 1500 bytes, BW 100000 Kbit, DLY 100000 usec, rely 255/255, load 1/255 Encapsulation PPP, loopback not set, keepalive set (10 sec) DTR is pulsed for 5 seconds on reset LCP Open Open: IPCP, CDP Bound to ATM0.100 VCD: 10, VPI: 0, VCI: 32 Cloned from virtual-template: 1 Last input 00:00:08, output never, output hang never Last clearing of "show interface" counters 00:43:41 Queueing strategy: fifo Output queue 0/40, 0 drops; input queue 0/75, 0 drops 5 minute input rate 0 bits/sec, 0 packets/sec 5 minute output rate 0 bits/sec, 0 packets/sec 386 packets input, 14956 bytes, 0 no buffer Received 0 broadcasts, 0 runts, 0 giants 0 input errors, 0 CRC, 0 frame, 0 overrun, 0 ignored, 0 abort 476 packets output, 17424 bytes, 0 underruns 0 output errors, 0 collisions, 0 interface resets 0 output buffer failures, 0 output buffers swapped out 0 carrier transitions

In dit voorbeeld worden beide routers geconfigureerd om het Cisco Discovery Protocol (CDP) te gebruiken. Een snelle blik op de CDP buurtabel verifieert connectiviteit.

wansw-3640-2# show cdp neighbors Capability Codes: R - Router, T - Trans Bridge, B - Source Route Bridge S - Switch, H - Host, I - IGMP, r - Repeater Device ID Local Intrfce Holdtme Capability Platform Port ID bell Ser 2/0:0 167 R 4700 Virtual-Access1 bell# show cdp neighbors Capability Codes: R - Router, T - Trans Bridge, B - Source Route Bridge S - Switch, H - Host, I - IGMP, r - Repeater Local Intrfce Holdtme Capability Platform Port ID Device ID

#### wansw-3640-2 Virtual-Access1153 R 3640 Ser 2/0:0

### **Gerelateerde informatie**

- Gids voor nieuwe namen en kleuren voor WAN-switchingproducten
- Downloads WAN-switchingsoftware (alleen geregistreerde klanten)
- Technische ondersteuning en documentatie Cisco Systems